附件 1:

## 2023 届毕业研究生档案信息上报流程

一、毕业生档案信息上报步骤

1. 扫描下方二维码,或关注"广东教育"微信公众号点击"微政务""大学生就业创业"跳转至小程序

2. 点击"初始档案信息",填写完毕后点击"提交"

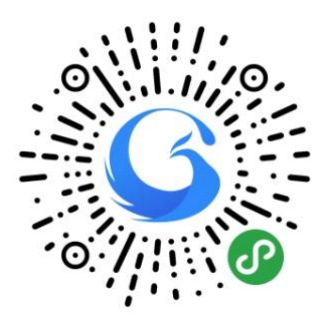

## 二、注意事项

1.登记档案信息前,必须绑定生源。

 2. 档案信息档案接收单位信息必须按照本人毕业去向 实际情况填报。附件必须上传与档案转寄类型对应的材料。
三、档案信息上报操作指引

1. 登录"广东大学生就业创业"小程序,可选择从首页
进入"初始档案信息"窗口。

| 3:49 =                                                       | (® h."?? #*¤ ©            |  |  |
|--------------------------------------------------------------|---------------------------|--|--|
| く 档案信息修改                                                     | ••• •                     |  |  |
| <b>1</b><br>档案                                               |                           |  |  |
| 基本信息                                                         |                           |  |  |
| 姓名                                                           | A 6.1                     |  |  |
| 性别                                                           | 1                         |  |  |
| 身份证                                                          | and the second second     |  |  |
| 院系                                                           | N 2007 (1997)             |  |  |
| 专业                                                           |                           |  |  |
| 学号                                                           | And the second second     |  |  |
| 校区                                                           | 11023412                  |  |  |
| 生源地                                                          | A REPORT OF A REPORT OF A |  |  |
| 师范生类别                                                        | 1.646                     |  |  |
| 档案信息                                                         |                           |  |  |
| *档案转寄类型                                                      | 请选择档案转寄类型                 |  |  |
| *档案接收单位                                                      |                           |  |  |
| *接收单位地区                                                      | • • • • • • • • • •       |  |  |
| *接收单位地址                                                      |                           |  |  |
| *单位邮政编码                                                      |                           |  |  |
| *联系人                                                         |                           |  |  |
| *联系电话                                                        |                           |  |  |
| 附件                                                           |                           |  |  |
| * 附件                                                         | <b>全市</b><br>上使開片         |  |  |
| 提示:档案信息与档案去向信息不一致的,以院校<br>录入的档案去向信息为准,有异议的可以向学校<br>就业中心进行咨询! |                           |  |  |
| 上一步                                                          | 下一步                       |  |  |

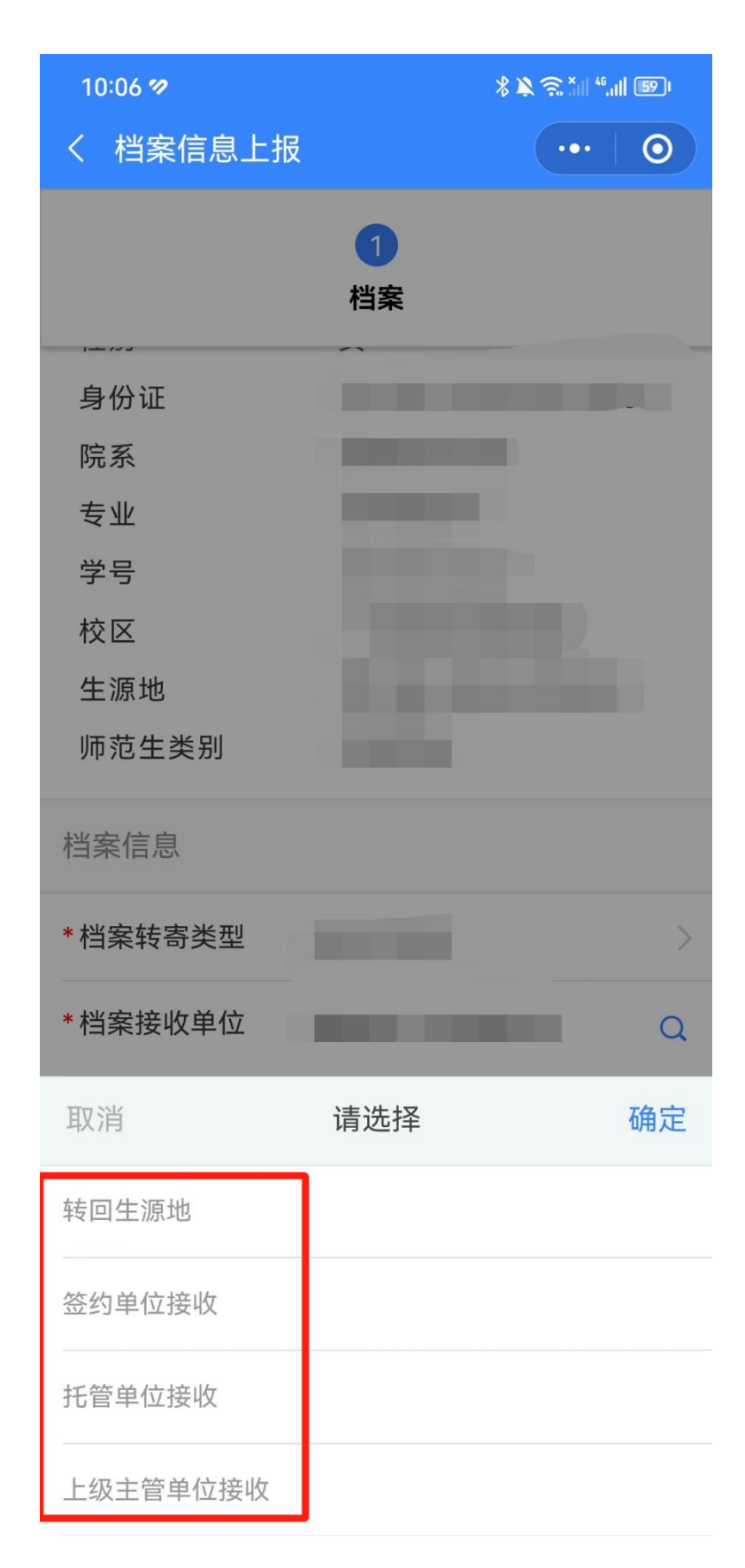

 2. 根据实际情况填写信息,选择正确的档案转寄类型, 填报准确档案去向信息,以及上传相应的附件后点击下一步。 档案转寄类型分为以下四类:

(1)转回生源地:档案转回生源地的公共就业人才服务 机构。附件材料须上传:档案回生源地申请(附件2)、户 口本首页、个人页。

(2)签约单位接收:档案转就业(升学)单位。其中到机关、国有企事业单位就业或定向招生就业的,应当转递至就业单位或定向单位。附件材料须上传:就业(升学)单位调档函、录用材料(就业协议)等。

(3)托管单位接收:档案转非生源地的公共就业人才服务机构。到非公单位就业、灵活就业及自主创业的,转递至就业创业地或户籍地公共就业人才服务机构,其中转递至就业创业地的,应提供相关就业创业信息。附件材料须上传: 非生源地的公共就业人才服务机构调档函。

(4)上级主管单位接收:档案转就业单位的上级部门。 材料须上传:用人单位调档函。

 初始档案信息审核后,后续如需修改档案去向信息, 需进入"变更档案去向"窗口修改档案去向信息。

4

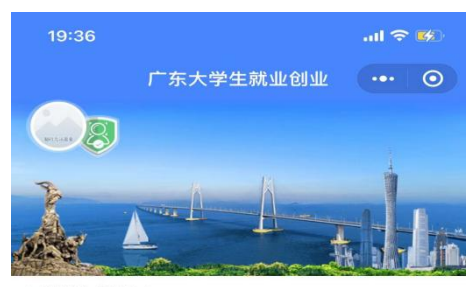

智慧办事大厅

| <b>下</b><br>个人信息 | 中<br>毕业去向登记  | <b>Q</b><br>就业信息核查 |
|------------------|--------------|--------------------|
| <b>一</b> 我的简历    | 学业生求职        | 主                  |
| 初始档案信息           | ()<br>变更档案去向 | 杜案转递查询             |
|                  | CS.          |                    |